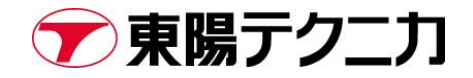

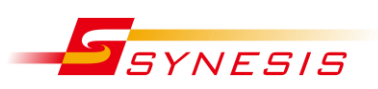

# 東陽テクニカ社製 SYNESIS パケットドロップが発生した時の対処方法

Rev.A

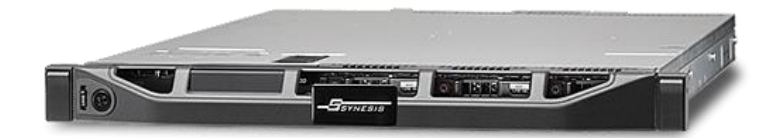

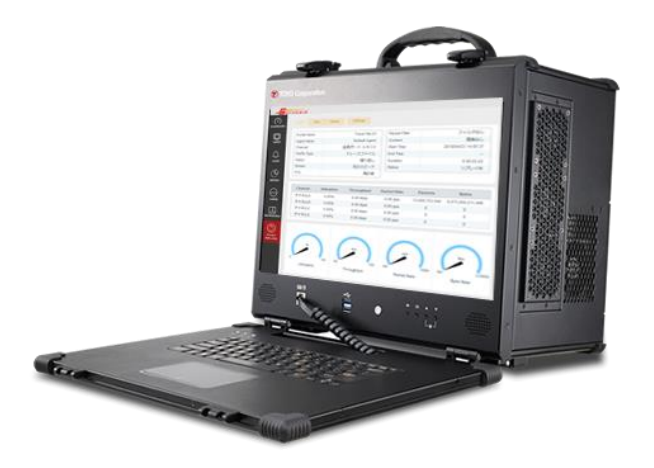

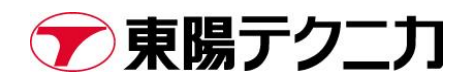

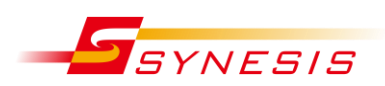

# 内容

| 1. はし  | こめに                                | . 3 |
|--------|------------------------------------|-----|
| 1.1.   | 概要                                 | . 3 |
| 1.2.   | 本書の目的と位置づけ                         | . 3 |
| 2. 主要  | 長モデルのキャプチャパフォーマンス                  | . 3 |
| 2.1.   | ラックマウントタイプ                         | . 3 |
| 2.2.   | ポータブルタイプ                           | . 4 |
| 3. パク  | 「ットドロップの確認方法                       | . 4 |
| 3.1.   | GUI からパケットドロップを確認する方法              | . 4 |
| 3.2.   | パラメータ名称一覧                          | . 5 |
| 4. パク  | 「ットドロップの発生原因                       | . 6 |
| 4.1.   | キャプチャ中の自動解析                        | . 6 |
| 4.2.   | トレースファイルの自動保存                      | . 7 |
| 4.3.   | リアルタイムデコードを有効にする                   | . 7 |
| 4.4.   | 大量のトレースファイル表示                      | . 8 |
| 4.5.   | その他:NIC 故障など                       | . 8 |
| 5. パク  | 「ットドロップ発生時の対処方法                    | . 9 |
| 5.1.   | CSV ファイルの取得                        | . 9 |
| 5.2.   | オプション機能を無効にする                      | 10  |
| 5.3.   | ログの取得                              | 10  |
| 6. App | pendix パケットドロップを SNMP Trap で検知する方法 | 10  |
| 7. お昆  | 引い合わせ窓口                            | 11  |

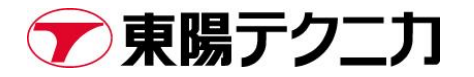

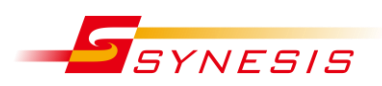

文書改訂履歴

| 改訂年月日     | 版数 | 改訂内容 | 対応バー<br>ジョン | 作成 | 査閲 | 確認  |
|-----------|----|------|-------------|----|----|-----|
| 2018/7/30 | А  | 初版   | 3.5         | 鈴木 | 宮﨑 | 山之内 |

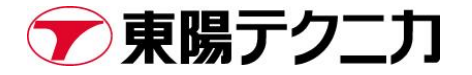

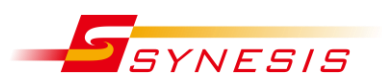

### 1. はじめに

#### 1.1. 概要

本書は東陽テクニカ社製品 SYNESIS でパケットドロップが生じた時の対処方法を示したものです。対象 としている SW バージョンは 3.5 です。本書の内容は予告なく変更となることがあります。

#### 1.2. 本書の目的と位置づけ

本書により、パケットドロップが発生した時の原因特定の方法ならびにそのメカニズムを理解できるようになることを目的としています。

### 2. 主要モデルのキャプチャパフォーマンス

#### 2.1. ラックマウントタイプ

ラックマウントモデルの各キャプチャパフォーマンスは次の通りです。本値は、キャプチャ以外のオプシ ョンをすべて無効にした場合です(解析機能、トレースファイルの自動保存機能、等)。

| モデル          | キャプチャポート数             | 合計キャプチャパフォーマンス |
|--------------|-----------------------|----------------|
| SYS-2G-ER    | SFPx4                 | 2Gbps          |
| SYS-4G-STR   | SFPx4                 | 4Gbps          |
| SYS-8G2-HPR  | SFPx8                 | 4Gbps          |
| SYS-10G-R    | SFP (+) x2            | 8Gbps          |
| SYS-20G-R    | SFP (+) x4            | 20Gbps         |
| SYS-20G-HPR  | SFP (+) x2            | 20Gbps         |
| SYS-40G-HPR  | SFP (+) x4            | 40Gbps         |
| SYS-80G2-HPR | SFP (+) x8            | 80Gbps         |
| SYS-100G-HPR | 100GSFP28x2           | 100Gbps        |
|              | SFP (+) x4, 40GQSFPx4 |                |

#### 2.2. ポータブルタイプ

ポータブルモデルの各キャプチャパフォーマンスは次の通りです。本値は、キャプチャ以外のオプション をすべて無効にした場合です(解析機能、トレースファイルの自動保存機能、等)。

| モデル          | キャプチャポート数                | 合計キャプチャパフォーマンス |
|--------------|--------------------------|----------------|
| SYS-2G-EP    | SFPx4                    | 2Gbps          |
| SYS-4G-STP   | SFPx4                    | 4Gbps          |
| SYS-4G-HPP   | SFPx4                    | 4Gbps          |
| SYS-10G-CP   | SFP (+) x2               | 10Gbps         |
| SYS-20G-CP   | SFP (+) x4               | 20Gbps         |
| SYS-20G-HPP  | SFP (+) x2               | 20Gbps         |
| SYS-40G-HPP  | SFP (+) x4               | 40Gbps         |
| SYS-80G-HPP  | 40G QSFP x2              | 80Gbps         |
| SYS-100G-HPP | 40G QSFP x2, 100GSFP28x2 | 100Gbps        |

# 3. パケットドロップの確認方法

#### 3.1. GUI からパケットドロップを確認する方法

画面左の[エージェント]カード>[概要]タブへ移ります。各チャネルのドロップ数は画面中央にあるチャ ネル毎の統計情報が記載されているボックス内にある「ドロップ」欄にカウントされます。

| -Ssy       | NESIS                 |            |        |                     |             |           |          |           |        |             |
|------------|-----------------------|------------|--------|---------------------|-------------|-----------|----------|-----------|--------|-------------|
| $\bigcirc$ |                       | 概要し        | ノコード   | ロック トレースファー         | イル 外部データソース | リアルタイム    | デコード     |           |        |             |
| ダッシュボード    | <b>▼</b>              | Contractor |        |                     | 1-1-2-2     |           |          |           |        |             |
|            | ▼ I Default agent     |            | 10%是28 | キャノチャの終了            | オノション       |           |          |           |        |             |
| Q          | 2018/07/26 14:03:08   |            |        |                     |             |           |          |           |        |             |
| エージェント     | 2018/07/24 11:25:05   | 名前         |        | Default Agent       | キャンティフィルタ   | 未適用       |          |           |        |             |
| ~          | 2018/07/23 15:10:26   | ホスト        |        | SYS-4G-HPR          | スライス        | 未適用       |          |           |        |             |
| Ĵ          | 2018/07/23 09:34:54   | 開始時刻       |        | 2018/07/26 14:03:18 | ディスク フル時の動作 | 上書さ       |          |           |        |             |
| アラート       | 2018/07/19 14:38:10   | 最終アッ       | ブデート   | 2018/07/26 17:23:16 | 自動保存        | 無効        |          | _         |        |             |
| ~          | 2018/07/19 14:35:22   | 持続時間       |        | 0 03:19:58          | 自動解析        | 無効        |          |           |        |             |
|            | 2018/07/17 13:55:30   | ステータン      | Z      | キャプチャ               |             |           |          |           |        |             |
| レポート       | 2018/07/17 13:55:07   | -          |        | -                   |             |           |          | 15 41     | 154    | A line week |
| 10000      | 12018/07/09 17:23:28  |            | ナヤイル   | L X7-9X             | 使用率         | ENLP-L    | ハケットレート  | NTE       | ハケット   | トロップ        |
| $\sim$     | 2018/07/09 13-04-04   | V          | チャネル   | A 🥥                 | 0.0%        | 0.00 kbps | 0.00 pps | 0         | 0      | 0           |
| APM/NPM    | E 2010/07/00 44-50 54 | V          | チャネル   | ,8 🛛 🥥              | 0.0%        | 0.00 kbps | 0.00 pps | 0         | 0      | 0           |
|            | 2010/07/09 11.50.54   | V          | チャネル   | ,с 😑                | 0.0%        | 6.11 kbps | 5.00 pps | 9,161,932 | 64,648 | 0           |
|            | 2018/07/06 17:45:05   |            | チャネル   | ,D 🥥                | 0.0%        | 0.00 kbps | 0.00 pps | 0         | 0      | 0           |
| マイクロバースト   | ■ 2018/07/06 16:46:46 | •          |        |                     | m           |           |          |           |        |             |
|            | 2018/07/06 16:42:57   | 使用率        | -      |                     |             |           |          |           |        |             |
| S          | 2018/07/06 16:42:21   |            |        |                     |             |           | 使用       | 率         |        |             |
| 15791      | 2018/07/06 15:24:00   | 100.0%     |        |                     |             |           |          |           |        |             |
| リプレイヤー     | 2018/07/02 10:22:25   |            |        |                     |             |           |          |           |        |             |
|            | 2018/06/18 17:20:56   |            |        |                     |             |           |          |           |        |             |
|            | 2018/06/12 16:14:55   |            |        |                     |             |           |          |           |        |             |
|            |                       | 0.0%       |        | 1710.00             |             | 17.00.00  |          | 17.01.00  |        | 47.00.00    |

こちらのカウントが上がっている場合は、次章以降を参照して原因と対処方法を確認してください。

#### 3.2. パラメータ名称一覧

参考のため、以下にキャプチャ画面上に表示されている「ドロップ」 以外のパラメータの名称と説明を記 載します。

| パラメータ    | 説明                                |
|----------|-----------------------------------|
| 使用率      | 回線の使用率を%で示す                       |
| ビットレート   | 1秒間に受信したビット数                      |
| パケットレート  | 1秒間に受信したパケット数                     |
| バイト      | 受信した総バイト数                         |
| パケット     | 受信した総パケット数                        |
| ドロップ     | ドロップしたパケット数                       |
| ブロードキャスト | ブロードキャストパケット数                     |
| マルチキャスト  | マルチキャストパケット数                      |
| ユニキャスト   | ユニキャストパケット数                       |
| CRC%     | CRC エラーのパケット数。フラグメントおよびジャバーを除く    |
| フラグメント※  | CRC エラーのうち、64byte 未満のパケット数        |
| ジャバー※    | CRC エラーのうち特定の値(byte)より大きいパケット数。特定 |
|          | の値(byte)はモデルによって異なる。              |
| オーバーサイズ  | CRC エラー以外で特定の値(byte)より大きいパケット数。特定 |
|          | の値(byte)はモデルによって異なる。              |
| ラント※     | CRC エラー以外で、64 byte 未満のパケット数       |
| アダプタ     | アダプタの名称                           |

※)これら検出はモデル(アダプタ)よっては統計が取れず「N/A」と表示されます。 対応している場合も、ジャバーやオーバーサイズとカウントされるパケットのサイズ(byte)はモデルによって異なります。

モデルごとによる仕様の違いは、取扱説明書の Appendix H をご参照ください。取扱説明書は SYNESIS 画面左上にある (?) ボタンから表示いただけます。

### 4. パケットドロップの発生原因

この章では、パケットドロップの発生原因となりうる操作やオプション機能について紹介します。これら に該当する場合は、切り分けのためその操作・機能を無効にした上でパケットドロップが発生するかをご 確認ください。

#### 4.1. キャプチャ中の自動解析

[キャプチャオプション]>[共有]タブ内にある「キャプチャ中の自動解析」にチェックが入っている場合、 キャプチャと平行して解析処理が加わります。

| :通 キャノナ・                                       | アフィルタ         | ロックトリガ                | 自動保存          | チャネル設定 | 通知設定 |
|------------------------------------------------|---------------|-----------------------|---------------|--------|------|
| アダプタリスト                                        | Synes         | is Virtual Adapter N  | T 1Gbps x 4   |        |      |
| コスライス                                          | 32            | - バイト                 |               |        |      |
| ディスク フル時の動                                     | 作 💿 上書        | 5                     |               |        |      |
|                                                | ◎ 停止          | E .                   |               |        |      |
| ■ システム起動時に                                     | 自動でキャフ        | プチャを開始する              |               |        |      |
| <ul> <li>リアルタイムデコ</li> <li>キャプチャ中の自</li> </ul> | ードを有効に<br>動解析 | する                    |               | ٦      |      |
| <u>モジュール:APN</u>                               | 解析, NPM船      | <u> 新, L2/L3 ブロトコ</u> | 12 TopN : 100 |        |      |
|                                                |               |                       |               |        |      |
|                                                |               |                       |               |        |      |
|                                                |               |                       |               |        |      |

チェックボックス下のリンクをクリックすると、解析モジュールとフロー数を選択できます。解析モジュ ールが多いほど、上位のフロー数が多いほど解析処理の負荷は高まります。

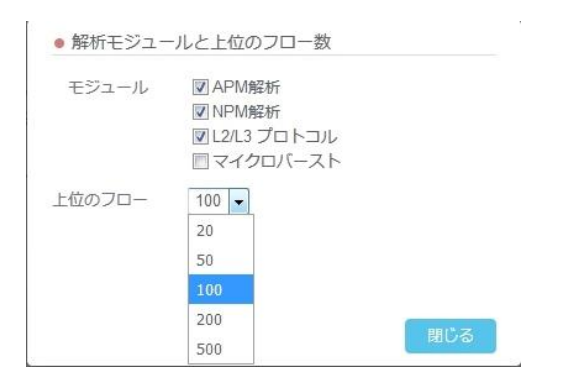

負荷量の具体的な指標はありません。パケットドロップが発生する場合は、一度自動解析をオフにして症 状が改善するかをご確認ください。

#### 4.2. トレースファイルの自動保存

[キャプチャオプション]>[自動保存]タブの"自動保存を有効にする"にチェックが入っている場合、キャ プチャしたデータをリアルタイムで pcap file として外部へ送信する処理が加わります。

| 共通 キャプチャフィ  | ルタ ロックト!            | リガ 自動保存       | チャネル設定 | 通知設定 |  |
|-------------|---------------------|---------------|--------|------|--|
| ■自動保存を有効にする |                     |               |        |      |  |
| ファイル形式      | pcapng              |               |        |      |  |
| 分割ファイルサイズ   | 256                 | MB            |        |      |  |
| 最大ファイル数     | 1                   |               |        |      |  |
| ■オートローテーション | 期間                  |               |        |      |  |
|             | 7                   |               |        |      |  |
| 保存フィルタ      | フィルタなし              | •             |        |      |  |
| □スライス       | 32                  | - <i>N</i> YF |        |      |  |
| 保存先フォルダ     |                     |               |        |      |  |
| プライマリ       | /pvc/data/databank/ | /autobackup   |        |      |  |
| セカンダリを有効にする | 3                   |               |        |      |  |
| セカンダリ       | /pvc/data/databank  | /autobackup2  |        |      |  |
| プライマリ復旧時に   |                     |               |        |      |  |

#### 4.3. リアルタイムデコードを有効にする

この機能を有効にすると、キャプチャしたパケットを1秒に1パケットサンプリングし、デコード画面 にリアルタイムで表示することが可能です。そのため、その分の処理が加わります。

| 共通 キャプチャフ   | ィルタ ロックトリガ 自動保存 チャネル設定 通知設定 |                   |             |  |   |  |  |  |  |
|-------------|-----------------------------|-------------------|-------------|--|---|--|--|--|--|
| アダプタリスト     | Synesis '                   | Virtual Adapter N | Г 1Gbps x 4 |  | T |  |  |  |  |
| □ スライス      | 32 -                        | バイト               |             |  |   |  |  |  |  |
| ディスク フル時の動作 | ◉ 上書き                       | e<br>E            |             |  |   |  |  |  |  |
|             | ◎停止                         |                   |             |  |   |  |  |  |  |
|             |                             | いた明いオス            |             |  |   |  |  |  |  |

#### 4.4. 大量のトレースファイル表示

通常、キャプチャ中にトレースファイルを表示した場合、キャプチャパフォーマンスに影響を与えること はほとんどありません。

しかしながら、1GB 以上のファイルを同時に複数個表示しようとした場合や、他のオプション機能の多 くを有効にしている場合などは、キャプチャパフォーマンスに影響を与える可能性があります。

#### **4.5.** その他:NIC 故障など

NIC などのハードウェアに不具合が発生した場合にも、パケットドロップが生じる可能性があります。 4.1~4.4 の切り分け後もパケットドロップが解消されない場合は、ハードウェア不良の可能性があるため、 ログを取得の上、東陽テクニカサポート窓口までお問い合わせください。

東陽テクニカ FAQ ページ:ログ取得手順書

### 5. パケットドロップ発生時の対処方法

#### 5.1. CSV ファイルの取得

SYNESIS では、キャプチャレコード毎に統計情報を CSV データとして取得することが可能です。このデ ータにより、ドロップが発生した時刻を特定することが可能です。

[エージェント]>[レコード]画面からドロップが発生したと想定されるレコードの名前をクリックします。

| Ī.)            |                                                                         | 標要 | レコード     | ロック                | トレースファイル            | 外部データソース           |           |           |        |
|----------------|-------------------------------------------------------------------------|----|----------|--------------------|---------------------|--------------------|-----------|-----------|--------|
|                | ▼ ₽ 2 C                                                                 |    |          | Q)                 | レコードのロック            | トレースの保存            | 統計のエクスポート | 解析削除      | バックアップ |
| ] /            | 2018/07/26 14:03:08                                                     |    |          |                    | リネーム ストレ            | 一ジ情報               |           |           |        |
| ジェント           | 2018/07/24 11:25:05     ☐ 2018/07/24 11:25:05     ☐ 2018/07/23 15:40-35 |    |          | 名前                 | 開始時刻                | ▼ 終了時刻             | ステータス     | キャプチャフィルタ | 解析     |
| <u>گر</u>      | ➡ 2018/07/23 15.10.26 ➡ 2018/07/23 09:34:54                             |    | 2018/07/ | 26 14:03:08        | 2018/07/26 14:03:18 | 2018/07/30 14:15:1 | 5 通常      | 未適用       | Ŀ .u   |
|                | ₽ 2018/07/19 14:38:10                                                   |    | 2018/07/ | 24 11:25:05        | 2018/07/24 11:25:10 | 2018/07/25 14:37:2 | 3 通常      | 未適用       |        |
|                | 12018/07/19 14:35:22                                                    |    | 2018/07/ | 23 15:10:26        | 2018/07/23 15:10:35 | 2018/07/24 11:24:3 | 3 通常      | 未適用       |        |
| $\overline{P}$ | 12018/07/17 13:55:30                                                    |    | 2018/07/ | <u>23 09:34:54</u> | 2018/07/23 09:35:00 | 2018/07/23 15:07:4 | 9 通常      | 未適用       | Ŀ .III |
| -ト             | 2018/07/17 13:55:07                                                     | m  | 2018/07/ | 19 14:38:10        | 2018/07/19 14:38:14 | 2018/07/19 14:38:4 | 0 通常      | 未適用       |        |
|                | <b>•</b>                                                                | 1  | 2018/07/ | 19 14-35-22        | 2018/07/19 1/-35-27 | 2018/07/19 1/-37-3 | 0         | 未適田       |        |

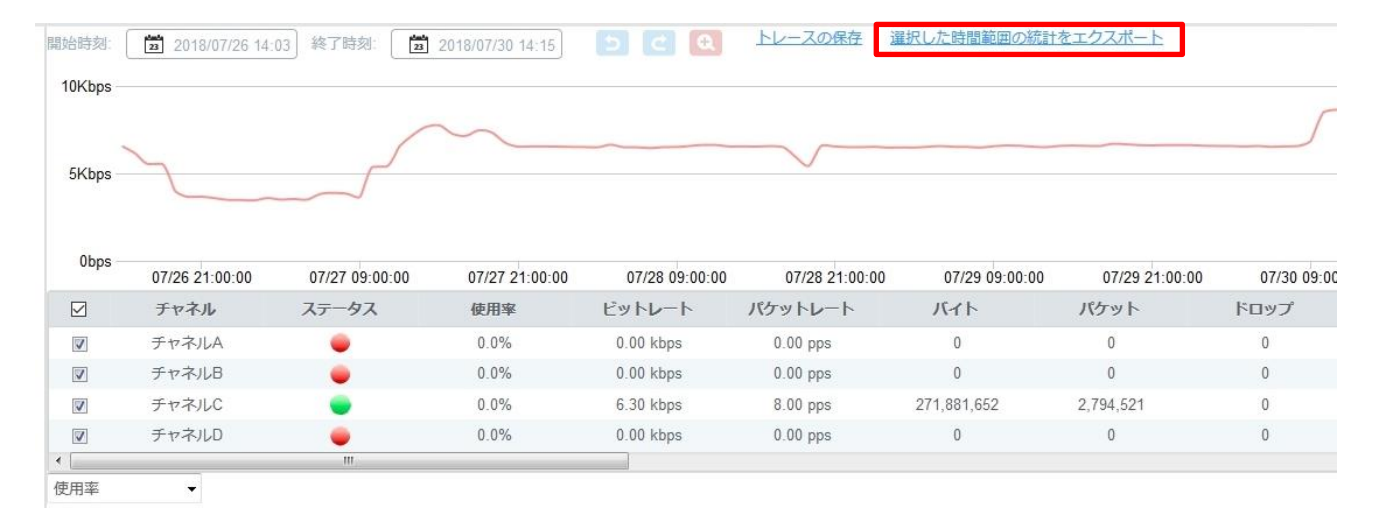

#### 「選択した時間範囲の統計をエクスポート」クリックします。

範囲を指定し、「エクスポート」ボタンをクリックします。「ダウンロード可」というリンクが表示されま すので、クリックし、CSV ファイルをダウンロードし、ドロップ発生時刻を確認してください。

| <ul> <li>統計のエクスポート</li> </ul> |     |                     |        | <ul> <li>統計のエクスポート</li> </ul> |  |
|-------------------------------|-----|---------------------|--------|-------------------------------|--|
| 期間                            |     |                     |        |                               |  |
| 2018/07/26 14:03:18           | 000 | 2018/07/30 14:15:15 |        | ダウンロード可                       |  |
|                               |     |                     |        |                               |  |
|                               |     | キャンセル               | エクスポート | 閉じる                           |  |

#### 5.2. オプション機能を無効にする

オプション機能を有効にした状態でキャプチャを実行している場合は、一度無効にしてパケットドロッ プが解消されるかを確認してください。

#### 5.3. ログの取得

原因の特定が困難だった場合や、パケットドロップ解消後の正常性を確認されたい場合は、ログのご取得 をお願いします。下記ページからログ取得手順書をダウンロードいただけます。

https://www.toyo.co.jp/ict/faq/detail/ログの取得方法を教えてください。

## 6. Appendix パケットドロップを SNMP Trap で検知する方法

バージョン 3.5 以降では、パケットドロップの発生をトリガーとして SNMP Trap を送信することが可能です(一部のモデルのみ非対応)。

[キャプチャオプション]>[通知設定]タブから、有効にしたいトリガーにチェックを入れます。

| 道 | キャプチャフィ  | ルタ ロックトリガ |    | タ ロックトリガ 自動保存 チャネル設定 |      |   | 通知設定 |
|---|----------|-----------|----|----------------------|------|---|------|
|   | 自動保存     | 通知な       | J4 | •                    | ☑有效  | b |      |
| Ţ | リンクステータス | 通知な       | ٤U | •                    | ☑ 有效 | b |      |
|   | ドロップ     | 通知な       | гu | •                    | ☑ 有效 | b |      |
|   |          |           |    |                      |      | _ |      |
|   |          |           |    |                      |      |   |      |

「通知なし」となっている場合は、ブルダウン内を展開し、通知先のグループを設定・作成してください。 設定後、次回キャプチャ開始から有効になります。

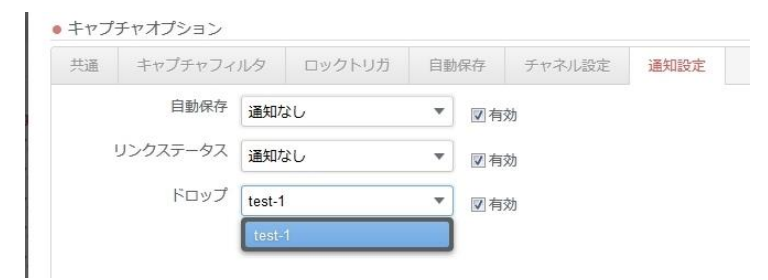

# 7. お問い合わせ窓口

#### 株式会社東陽テクニカ

- 窓口 : 技術部 SYNESIS サポートグループ
- E-Mail : synesis-support@toyo.co.jp
- TEL : 03-3279-0771(代表), 03-3245-1107(直通)

受付時間:平日9時30分~17時30分(土日、祝日、年末年始および弊社指定休業日を除く)

お問い合わせの際は、以下の情報をご連絡いただくようお願いします。

#### 1. ご担当者様名

- 2. 貴社名
- 3. お問い合わせ製品名とバージョン情報
- 4. お問い合わせ製品のシリアル番号
- 5. ログファイル
- 6. その他付加的な情報

(お問い合わせ内容に関する画面イメージ等を、可能な範囲で添付してください)

以上

# 東陽テクニカ社製 SYNESIS

パケットドロップが発生した時の対処方法 Copyright © 2018 TOYO Corporation All Rights Reserved.